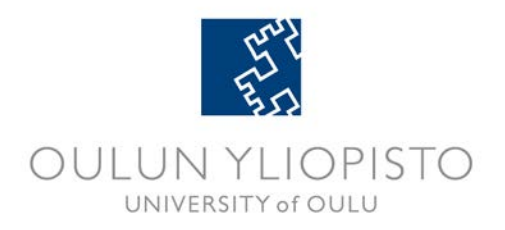

## **SoleGRANT Guide for Outgoing Exchange Students**

#### If you neeed help, contact solemove(at)oulu.fi

After you have confirmed your exchange in the SoleMOVE and you have received an acceptance from the host institution, you can apply for an exchange grant in SoleGRANT. Your grant application must include acceptance confirmation from your host institution, e.g. an official acceptance letter or an unofficial e-mail confirming the acceptance.

# Guardians of underaged children going on Erasmus+ student exchange also need attach an official certificate (virkatodistus/extract from census or parish register) to received additional grant amount.

Before starting, it is a good idea to make sure you have all the necessary information available for filling in the application. You will need to submit the following information for your grant application:

- Social Security number
- Municipality of taxation
- IBAN Account number & name of bank
- Permanent address

#### 1. How to Get Started

Start by logging in to SoleMOVE at: https://saas.solenovo.fi/solemove/

After logging in to SoleMOVE, click the SoleGRANT icon on the top left-hand corner of the page to start a new grant application.

N.B.!! Always use the 'Return' Return' command for navigating in SoleGRANT. Do NOT use Back and Forward arrows of your internet browser, because that may cause any saved data to be lost.

| SoleMOVE 🎰 🕐 🗡 🗶 Log d                         | it & SoleGRANT      |                 |
|------------------------------------------------|---------------------|-----------------|
|                                                | Welcome!            | Click SoleGRANT |
|                                                |                     | N               |
| Application form for outgoing student mobility | Search for exchange |                 |
| Test Student<br>University of Oulu             | Abroad              |                 |

SoleGRANT - Guide for Outgoing Exchange Students

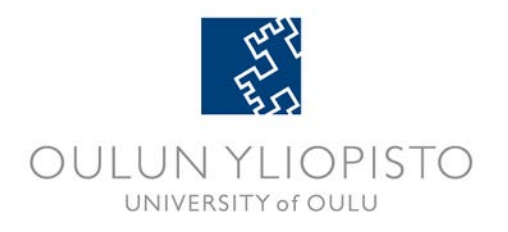

You are now at the start page of SoleGRANT. Next step is to click

| SoleGRANT 🚖 🗶 Logout |                   |                       |
|----------------------|-------------------|-----------------------|
| UNIVERSITY of OULU   | Application forms |                       |
| Application forms    | New application   | Click New application |
|                      |                   |                       |

A pop-up opens on this page. Select the host institution where you have been confirmed as an exchange student. Click 'Create new application'.

| SoleGRANT 🔂 🗙 Logout                                      |                                         |                        |                      |                  |                       |                                   |
|-----------------------------------------------------------|-----------------------------------------|------------------------|----------------------|------------------|-----------------------|-----------------------------------|
| UNIVERSITY of OULU                                        | application forms                       |                        |                      |                  |                       |                                   |
|                                                           | Accepted exchange applications          |                        |                      |                  | ×                     |                                   |
| Application forms Olli Opiskelija TEST University of Oulu | To prefill grant application form s     | elect exchange a       | application and      | click 'Create ne | w application'        |                                   |
| 1.3.0                                                     | Search results 17<br>Host institution   | Exchange start<br>date | Exchange end<br>date | Mobility type    | Application<br>number | 1                                 |
| Select host institution                                   | Suomi keulu                             | 01.01.2013             | 31.05.2013           | S - Study        | 1265328               |                                   |
|                                                           | <ul> <li>University of Gävle</li> </ul> | 01.03.2013             | 31.07.2013           | S - Study        | 1266731               |                                   |
|                                                           |                                         | (                      | Create nev           | w application    | Carcel                | Click 'Create<br>new application' |
|                                                           |                                         |                        |                      |                  |                       |                                   |

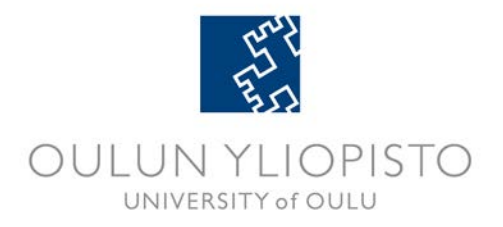

#### 2. Personal data

This is what the grant application looks like. Fill in all the required information. Remember to save lister save information on each tab before moving on to the next one.

Check information on Personal data tab.

| SoleGRANT 🔓 🗙 Logout                                                     |                                                                                                    |                                                                                                    |                     |            |                  |                                                                                                    |
|--------------------------------------------------------------------------|----------------------------------------------------------------------------------------------------|----------------------------------------------------------------------------------------------------|---------------------|------------|------------------|----------------------------------------------------------------------------------------------------|
| UNIVERSITY of OULU                                                       | Personal data                                                                                                    |                                                                                                    |                     | /          |                  |                                                                                                    |
| Application forms<br>Olli Opiskelija<br>TEST University of Oulu<br>1.3.0 | Exchange application information                                                                                                    | 21719<br>Not ready<br>17.10.2013 16:53 / Olli (<br>n Application number: 12<br>Status: Confirmed                                               | Opiskelija<br>66731 |            |                  |                                                                                                    |
|                                                                          | Personal data Exchange/<br>Last name*<br>Given name*<br>Social security number(*)<br>Date of birth (dd.mm.yyyy)*<br>Student number<br>Gender*<br>Nationality*<br>Address* | /placement information<br>Satula<br>Liisa Alina<br>01.01.1989<br>123123<br>O Male O Female<br>FI - Finland<br>Kotikatu 4<br>90100 Oulu<br>Oulu | Grant information   | Enclosures | Send application | a data<br>Social security number<br>Municipality of taxation<br>eGRANT application<br>of the four still need to fill |
|                                                                          | Telephone*<br>Email*<br>Home institution<br>Additional information                                                                                                    | +358 40 111 2222<br>Isatula@student.oulu.fi<br>Faculty of Education                                                                            |                     |            | .::              |                                                                                                    |

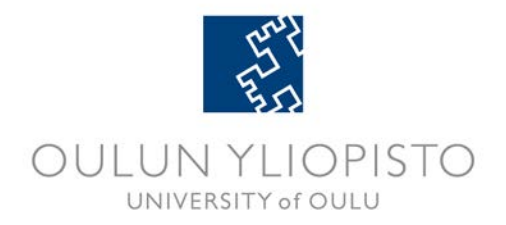

#### 3. Exchange/placement information

Check information on **Exchange/placement information tab**. Notice that the dates for your Exchange period comes from the planned dates in SoleMOVE – change the dates for **Exchange period** to match the dates of your **actual beginning and end dates of your exchange studies**, not e.g. semester dates. Make sure you put the same dates on the next (Grant information) tab as well tab.

| Exchange/placement                                                                                                    | informatic                                                                      | on                                                                     |                                                             |                    | /                 |                                                                                          |                                                               |                                                                                        |
|----------------------------------------------------------------------------------------------------|---------------------------------------------------------------------------------|------------------------------------------------------------------------|-------------------------------------------------------------|--------------------|-------------------|------------------------------------------------------------------------------------------|---------------------------------------------------------------|----------------------------------------------------------------------------------------|
| Save Return<br>Application number<br>Name of the applicant<br>Grant type<br>Status<br>Sent date<br>Last edited by<br>Exchange application inform | 19202<br>Sanda M<br>Erasmu<br>Approv<br>22.11.2<br>16.10.2<br>nation<br>Status: | Miles<br>is<br>2011<br>2013 12:2<br>ttion nun<br>Confirm               | :21 / Sanna Waris<br>mber: 1246236<br>1ed                   |                    |                   |                                                                                          |                                                               |                                                                                        |
| Process the application                                                                                                    | Personal d                                                                      | data                                                                   | Exchange/placem                                             | ent information    | Grant information | Enclosures                                                                               | Decision                                                      | Payments                                                                               |
| Mobility type*<br>Exchange program*<br>Host institution*<br>Country*<br>Exchange period*<br>Duration of exchange (n<br>Permanent address in F    | nonths)<br>inland*                                                              | S - Stud<br>LLP/ERA<br>D ESSEN<br>DE - Ge<br>01.01.20<br>5<br>Kotikatu | dy<br>ASMUS<br>N04 - Universität Du<br>ermany<br>012<br>u 4 | •<br>iisburg-Essen | •<br>12           | Dates to <b>'E</b><br>come from<br>SoleMOVE<br>to change of<br>beginning a<br>exchange s | xchange j<br>planned<br>applicatio<br>dates to a<br>and end d | <b>period</b> ' field<br>dates in<br>on. Make sure<br>ctual<br>ates of your<br>of e.g. |
| Previous exchange<br>Exchange program                                                                                                    |                                                                                 |                                                                        |                                                             |                    |                   | semester d                                                                               | lates.                                                        |                                                                                        |
| Exchange period and ho                                                                                                    | ost institution                                                                 | 0/2000                                                                 |                                                             |                    |                   |                                                                                          |                                                               |                                                                                        |

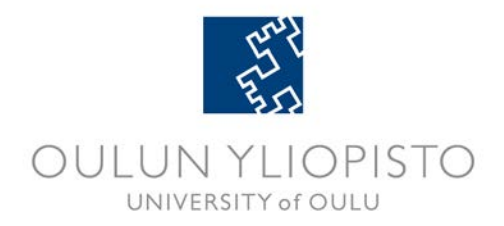

### 4. Grant information

On the **Grant information tab** you have to submit your bank account information. Please read the instructions carefully. If you have a foreign account outside Finland, be sure to fill in also fields for BIC-code, Name of the bank, address of the bank, SWIFT code and Clearing code.

|                                                                                                    | Grant information                                                                                                    |                                                                                                    |                                                                                                    | /                                                                                                    |                                                                                                    |        |
|----------------------------------------------------------------------------------------------------|----------------------------------------------------------------------------------------------------|----------------------------------------------------------------------------------------------------|----------------------------------------------------------------------------------------------------|----------------------------------------------------------------------------------------------------|----------------------------------------------------------------------------------------------------|--------|
| Application forms<br>Olii Opiskelija<br>TEST University of Oulu<br>1.5.0<br>ead 'Application<br>ructions' carefully! | Save Return Application number Status Last edited by Exchange application information Personal data Exchange/ Application Instructions - Grant person actual beginni - Fill in 'Employee status' and - If you have a foreign account - NB! Applicants who are emp | 22932<br>Not ready<br>19.06.2014 10:46 / Olli Opiskelija<br>Application number: 1280611<br>Status: Confirmed<br>Placement information<br>Grant information<br>ga and end dates of your exchange/placen<br>'Purpose of the grant' fields at the bottom r<br>coutside Finland, be sure to fill in also field<br>ioyed by the University of Oulu during gran | on Enclosures<br>ent/internship studie<br>f this page.<br>for BIC-code, Name o<br>period should contac | Send applications for the bank, Address to the bank, Address to the bank and the bank address to the bank address to the bank | on<br>ravel dates. End date equals your last exam.<br>s of the bank, SWIFT code and Clearing code.<br>vices, international.office(at]oulu.fi about their |        |
|                                                                                                    | grant.<br>Erasmus+ grants<br>Students going on Erasmus+ o<br>- Category 1 for countries: Au<br>- Category 2 for countries: Be<br>Netherlands, Poland, Portuga                                                                                                    | exchange or placement , select:<br>stria, Denmark, Ireland, France, Italy, Liecht<br>gium, Bulgaria, Croatia, Cyprus, Czech Repu<br>, Romania, Slovakia, Slovenia, Spain, Turkey                                                                                                    | enstein, Norway, Swed<br>blic, Estonia, Germany<br>and former Yugoslav i                               | len, Switzerland ar<br>, Greece, Hungary<br>Republic of Maced                                                                                                    | id United Kingdom.<br>, Iceland, Latvia, Lithuania, Luxembourg, Malta,<br>onia.                                                                          |        |
| On <b>Grant information</b><br>tab you have to submit                                                                | rdians of underaged child<br>itioned countries, select:<br>ismus+ exchange Guardia<br>ismus+ exchange Guardia                                                                                                    | ren going on Erasmus+ student exchange ar<br>n Category 1<br>n Category 2                                                                                                    | e entitled to an additio                                                                               | onal grant of 200 e                                                                                                    | uros per month. According to above<br>Make sure your grant perio                                                                                         | od da  |
| your bank account                                                                                                    | rove this, please attach ar                                                                                                    | 09.01.2015                                                                                                    | m census or parish re                                                                                  | gister) on Encl                                                                                                    | are the same as on                                                                                                    |        |
| information. Read the                                                                                                | nt duration(months)                                                                                                    | 3.5                                                                                                    |                                                                                                    | ·                                                                                                    | Exchange/Placement infor                                                                                                    | mati   |
| application instruction                                                                                              | nt type<br>S punt*                                                                                                    | Erasmus+ Exchange Category 1 1008.00                                                                                                    | •                                                                                                    | 1                                                                                                    | tab.                                                                                                    |        |
| carefully and mare sure                                                                                              | litional grant amount                                                                                                    |                                                                                                    |                                                                                                    |                                                                                                    |                                                                                                    |        |
| your bank account                                                                                                    | special needs grant<br>N Account number*                                                                                                    | FI1231231234                                                                                                    |                                                                                                    |                                                                                                    | Erasmus+ students only:<br>After you select a correct (                                                                                                  | Grant  |
| information is correct.                                                                                              | -code                                                                                                    | Qulun Osuuspankki                                                                                                    |                                                                                                    |                                                                                                    | type', SoleGRANT calculate                                                                                                    | es you |
| Red bullet points                                                                                                    |                                                                                                    |                                                                                                    |                                                                                                    |                                                                                                    | grant amount correctly. Se                                                                                                    | elect  |
| indicate missing data.                                                                                               |                                                                                                    |                                                                                                    |                                                                                                    |                                                                                                    | Grant type' and select 'Sav                                                                                                    | ve' to |
|                                                                                                    | Address of the bank                                                                                                    |                                                                                                    |                                                                                                    | 1                                                                                                    | the correct amount.                                                                                                    |        |
|                                                                                                    |                                                                                                    |                                                                                                    |                                                                                                    |                                                                                                    | f you need to change to a                                                                                                    | diffe  |
|                                                                                                    |                                                                                                    | 0/2000                                                                                                    |                                                                                                    | ·                                                                                                    | Grant type', empty the 'Ar                                                                                                    | mour   |
|                                                                                                    | SWIFT code                                                                                                    |                                                                                                    |                                                                                                    |                                                                                                    | field, save the form and r                                                                                                    | eneat  |
|                                                                                                    | Clearing code                                                                                                    |                                                                                                    |                                                                                                    |                                                                                                    | solocting a new Crant tune                                                                                                    | and    |
|                                                                                                    |                                                                                                    |                                                                                                    |                                                                                                    |                                                                                                    | selecting a new Grant type                                                                                                    | and    |

amount.,

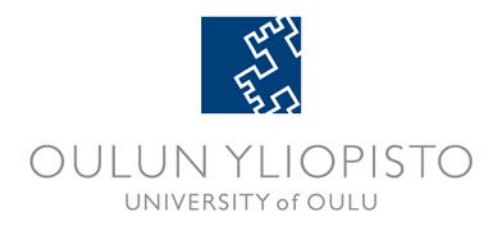

| orearing coore                                                                                                    |                                                                                                    |                                                                                                    | 1                                  |
|----------------------------------------------------------------------------------------------------|----------------------------------------------------------------------------------------------------|----------------------------------------------------------------------------------------------------|------------------------------------|
| Additional information                                                                                                    |                                                                                                    |                                                                                                    |                                    |
| Emplyee status Purpose of the grant Conditions*                                                                                                    |                                                                                                    | Fill in also <b>'Employee statu</b><br>' <b>Purpose of the grant</b> ' field<br>bottom.<br>Finally, read and accept <b>'C</b> o<br>at the bottom of the page. | us' and<br>ds at the<br>onditions' |
| I assure that I have not given any false information when applying the second second secon | ng for the grant.                                                                                                    |                                                                                                    |                                    |
| The mobility meets the general conditions of the grant:                                                                                                    |                                                                                                    |                                                                                                    |                                    |
| <ul> <li>student has completed at least one year of higher education studie:</li> <li>Erasmus study period abroad lasts minimum 3 months, maximum 1</li> <li>the home institution shall give full recognition of the studies comple-<br/>student doesn't have to pay any tuition fees to the host institution</li> </ul>                                                                                                    | s prior to exchange period<br>12 months<br>eted abroad                                                                                                    |                                                                                                    |                                    |
| In case these conditions are not ruliniled, the grant may be fully or pa<br>Student applying for Erasmus grant agee to accept an European Unio<br>1. I will use the grant only to cover travel, subsistence, accommodati<br>2. I will follow the approved study plan (Learning Agreement).<br>3. If I cancel or interrupt studies in the host institution, I will refund t<br>4. I will take out a necessary insurance policy.<br>5. After student exchange I will submit a report of my exchange perior                                                                                                    | artly recovered.<br>on Erasmus grant and the following condi<br>ion and language preparation expenses of<br>the full grant or a part of it.<br>od and a transcript of records of the host | tions:<br>i the student exchange.<br>institution to my home institution.                                                                                      |                                    |
| By accepting these conditions I agree to complete the required repor                                                                                                    | rting and give feedback on my mobility pe                                                                                                    | eriod.                                                                                                    |                                    |
| ☑ If there are changes to my mobility I will email immediately: sole                                                                                                    | emove(at)oulu.fi                                                                                                    |                                                                                                    |                                    |

#### **5. Enclosures**

Your grant application cannot be accepted without **acceptance information** from the host institution.

On the **Enclosures tab** you will need to upload an acceptance letter or an email from your host institution as proof of acceptance.

Select '+ Add enclosure' to upload acceptance information document (in pdf-format).

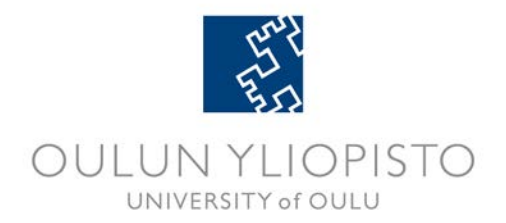

| Personal data                                                                                                    | Exchange/placement information                                                                                                    | Grant information                                                                       | Enclosures           | Send application                   |  |  |  |  |
|----------------------------------------------------------------------------------------------------|----------------------------------------------------------------------------------------------------|-----------------------------------------------------------------------------------------|----------------------|------------------------------------|--|--|--|--|
| Acceptance Co<br>Your grant appl<br>letter or an unc                                                                     | <b>nfirmation</b><br>ication must include acceptance confirr<br>official e-mail confirming the acceptance                                                                                   | nation from your host ir<br>2.                                                          | nstitution, e.g. an  | official acceptance                |  |  |  |  |
| Document to b                                                                                                    | e attached is:                                                                                                    |                                                                                         |                      |                                    |  |  |  |  |
| <ul> <li>Exchange stud</li> <li>Guardians of the from census or</li> <li>Erasmus Work</li> <li>Work Placement</li> </ul> | lents: Letter of Acceptance from Host Ir<br>underaged children going on Erasmus+<br>parish register)<br>< Placement applicants: Confirmation M<br>ent Outside Europe and International a    | nstitution<br>student exchange: an of<br>Iail from Consortium<br>Work Placement applica | ficial certificate ( | virkatodistus/extract<br>Agreement |  |  |  |  |
| Attach file by se<br>From 'Enclosur<br>Find your file b                                                                  | Attach file by selecting '+ Add enclosure'.<br>From 'Enclosure type' select 'Acceptance from host institution'.<br>Find your file by selecting 'Browse'. Finally, select 'Upload and save'. |                                                                                         |                      |                                    |  |  |  |  |
| Enclosure<br>type<br>No enclose                                                                                          | File<br>d files<br>• Acceptance confirmation<br>enclosure type                                                                                                    | on provided by your excl                                                                | hange/placement      | t host is mandatory                |  |  |  |  |
| Add enclos                                                                                                    | ure                                                                                                    |                                                                                         |                      |                                    |  |  |  |  |

From 'Enclosure type' select 'Acceptance from host institution'.

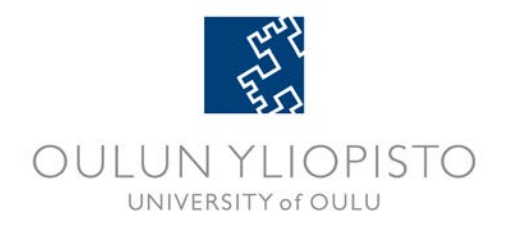

#### 6. Sending Your Application

After you have filled in the required information, your grant application is ready to be sent. This is done on **Send application** tab. Send the application by selecting 'Send application'.

| 🗙 🍕 Convert 🝷 🛃 Select                  |                                                                   |                                                                  |                                   |                 |                      |  |
|-----------------------------------------|-------------------------------------------------------------------|------------------------------------------------------------------|-----------------------------------|-----------------|----------------------|--|
| x 😴 • ⊘ •                               |                                                                   |                                                                  |                                   |                 |                      |  |
| 👍 🗊 ManageEngine ServiceDes 💹           | SoleMOVE - Welcome! (                                             | 2) 🚑 SoleMOVE - Welcome! 🌄 Sugges                                | sted Sites 👻 🧃 Web Slic           | e Gallery 👻 🎯 V | Velcome to moveonnet |  |
| SoleGRANT 🚖 🗙 Logout                    |                                                                   |                                                                  |                                   |                 |                      |  |
| UNIVERSITY of OULU                      | Send applicatio                                                   | n                                                                |                                   |                 |                      |  |
| Application forms                       | Send application                                                  | Return<br>19367                                                  |                                   |                 |                      |  |
| Sari Student<br>TEST University of Oulu | Status<br>Last edited by                                          | Not ready<br>25.02.2012 12:38 / Sari :<br>Application number: 12 | Student                           |                 |                      |  |
| 1.1.3                                   | Exchange applicatio                                               | n information Status: Confirmed                                  | +5552                             |                 |                      |  |
|                                         | Personal data                                                     | Exchange/placement information                                   | Grant information                 | Enclosures      | Send application     |  |
|                                         | Personal data<br>Grant informatic<br>Exchange/place<br>Enclosures | on OK OK Ment information OK OK CK                               | our grant applicat<br>an be sent. | on is compl     | ete and              |  |
|                                         |                                                                   | $\bigcirc$                                                       |                                   |                 |                      |  |

After sending, you are back on the start page of SoleGRANT and here you can see the status of your application.

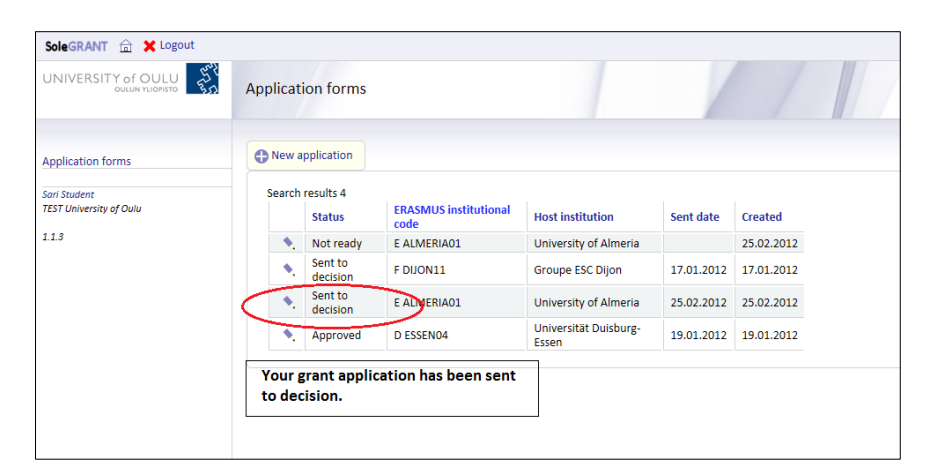

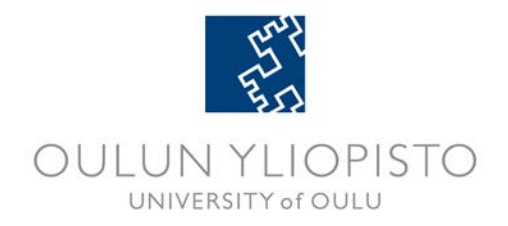

#### 7. Information and Status of Your Application

For information on the status of your grant application and to check if your application has been processed,

log into SoleMOVE and select again the SoleGRANT icon

Click on the pencil icon to see the date of payment for your grant.

**N.B.!**, If the status of your grant application is 'Not approved', you should check on the **'Decision' tab** in the 'Grounds for decision' box what the reason is and make a new application with correct enclosures etc.

| SoleGRANT 🚡 🗙 Logout    |                     |                       |                               |                                |            |            |  |
|-------------------------|---------------------|-----------------------|-------------------------------|--------------------------------|------------|------------|--|
| UNIVERSITY of OULU      | Applicat            | ion forms             |                               |                                | /          |            |  |
| Application forms       | • New a             | pplication            |                               |                                |            |            |  |
| Sari Student            | Search              | results 4             |                               |                                |            |            |  |
| TEST University of Oulu |                     | Status                | ERASMUS institutional<br>code | Host institution               | Sent date  | Created    |  |
| 1.1.3                   | •                   | Not ready             | E ALMERIA01                   | University of Almeria          |            | 25.02.2012 |  |
|                         | ۰.                  | Sent to<br>decision   | F DIJON11                     | Groupe ESC Dijon               | 17.01.2012 | 17.01.2012 |  |
|                         |                     | Approved              | D ESSEN04                     | Universität Duisburg-<br>Essen | 19.01.2012 | 19.01.2012 |  |
|                         |                     | Approved              | E ALMERIA01                   | University of Almeria          | 25.02.2012 | 25.02.2012 |  |
|                         | Here yo<br>applicat | ou can see t<br>tion. | the status of your gra        | nt                             |            |            |  |

On the **Decision tab** you can check the date of payment for your exchange grant.

| SoleGRANT 🟦 🗶 Logout                                                  |                                                                                                    |                                                   |                                                                                              |                                     |            |          |  |
|-----------------------------------------------------------------------|----------------------------------------------------------------------------------------------------|---------------------------------------------------|----------------------------------------------------------------------------------------------|-------------------------------------|------------|----------|--|
| UNIVERSITY of OULU                                                    | Decision                                                                                                    |                                                   |                                                                                              |                                     |            |          |  |
| Application forms<br>Sari Student<br>TEST University of Oulu<br>1.1.3 | Application number<br>Status<br>Last edited by<br>Exchange application                                                           | information                                       | 19367<br>Approved<br>25.02.2012 12:55 / Honl<br>Application number: 124<br>Status: Confirmed | xanen Maire<br>19532                |            |          |  |
|                                                                       | Personal data                                                                                                    | Exchange/p                                        | placement information                                                                        | Grant information                   | Enclosures | Decision |  |
|                                                                       | Decision<br>Grounds for decis<br>Amount of grant<br>Installments<br>Search results 2<br>Status Date<br>Not paid<br>Notopaid 15.0 | Granted<br>ion<br>1,100<br>e of payment<br>8.2012 | IBAN Account number<br>E147584632100236548<br>F147584632100236548                            | €<br>5412 200.00 €<br>5412 900.00 € | ~          |          |  |

SoleGRANT - Guide for Outgoing Exchange Students

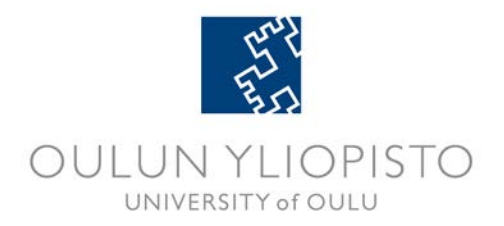

### 8. Grant Certificate

The **Grant Certificate** will appear on the **Enclosures tab** after your SoleGRANT application has been processed and approved.

You can download and print the Grant Certificate here.

*N.B.* You will need the grant certificate when dealing with authorities at the host country so remember to take it with you.

| SoleGRANT 🟦 🗙 Logout                                         |                                                                 |                                                                                            |                          |             |                |     |
|--------------------------------------------------------------|-----------------------------------------------------------------|--------------------------------------------------------------------------------------------|--------------------------|-------------|----------------|-----|
| UNIVERSITY of OULU                                           | Enclosures                                                      |                                                                                            |                          |             |                |     |
| Application forms<br>Sori Student<br>TEST University of Oulu | Application number<br>Status<br>Last edited by                  | r 19367<br>Approved<br>25.02.2012 12:55 / Hor                                              | ikanen Maire             |             |                |     |
| 1.1.3                                                        | Exchange application                                            | n information Application number: 12<br>Status: Confirmed                                  | 249532                   |             |                |     |
|                                                              | Personal data                                                   | Exchange/placement information                                                             | Grant information        | Enclosures  | Decision       |     |
|                                                              | There are no er<br>/> Enclosure t<br>No enclosed<br>Grant Certi | nclosures needed for your application<br>ype   File<br>d files<br>finate Grant Certificate | ./><br>You can print the | Grant Certi | ficate from he | re. |
|                                                              | Additional info                                                 | mation                                                                                     |                          |             |                |     |

If you neeed help, contact solemove(at)oulu.fi